# Sistem Informasi Penjualan Gas Elpiji dan Depot Air Pada Toko Kharisma Kubu Raya

#### Ahmad Nur Ahsan

| Info Artikel              | ABSTRACT                                                                                  |  |  |  |  |  |
|---------------------------|-------------------------------------------------------------------------------------------|--|--|--|--|--|
|                           | The development of information and communication technology at that time changed          |  |  |  |  |  |
| Diterima Agustus 15, 2022 | the activities in the world of commerce (e-commerce). Over time, changes in the field     |  |  |  |  |  |
| Revisi September 07, 2022 | of information and communication technology are growing rapidly. Kharisma Store           |  |  |  |  |  |
| Terbit September 30, 2022 | which is located at Jalan Wonodadi 1, Kubu Raya is a store that was established in        |  |  |  |  |  |
|                           | 2012, this store provides basic needs needed by the community. In its business, the       |  |  |  |  |  |
| V                         | store still uses manual methods in running its business. All transactions are carried out |  |  |  |  |  |
| Keyworas:                 | in the form of notes or bookkeeping in general. The method used is descriptive            |  |  |  |  |  |
| Information Systems       | qualitative. The problem that occurs is that the recording of the stock of goods at the   |  |  |  |  |  |
| Sales                     | Kharisma shop still uses a manual system, which is recorded in a special stock            |  |  |  |  |  |
| LPG                       | inventory book. With these problems, the author has the idea to create an application     |  |  |  |  |  |
| Water Depot               | with the Code Igniter framework and the PHP programming language that is good and         |  |  |  |  |  |
|                           | appropriate to support the store's performance. This charisma will provide forms for      |  |  |  |  |  |
|                           | input of goods, transactions and sales reports, and with a computerized system an         |  |  |  |  |  |
|                           | effective activity can be achieved in supporting activities in this company. The          |  |  |  |  |  |
|                           | computerized system is better than the manual system to run more effectively and          |  |  |  |  |  |
|                           | efficiently and the present attendance system is now more conducive than the previous     |  |  |  |  |  |
|                           | system.                                                                                   |  |  |  |  |  |

#### Identitas Penulis:

#### Ahmad Nur Ahsan

Universitas Bina Sarana Informatika Program Studi Sistem Informasi Akuntansi Kampus Kota Pontianak Jalan Abdul Rahman Saleh No. 18 A Pontianak Email: ahmadnurikhsan19@gmail.com

#### 1. PENDAHULUAN

Perkembangan teknologi informasi dan komunikasi saat itu mengubah kegiatan di dunia perdagangan (*ecommerce*). Seiring waktu, perubahan di bidang teknologi informasi dan komunikasi berkembang pesat, membantu memberikan solusi untuk aktivitas manusia. Satu dari aktivitas manusia adalah aktivitas komersial, banyak aktivitas bisnis dilakukan oleh setiap orang di bisnis yang berbeda menggunakan internet atau media online untuk mengembangkan bisnisnya atau juga dikenal sebagai *e-commerce* [1].

Toko Kharisma yang beralamat di Jalan Wonodadi 1, Kubu Raya merupakan toko yang yang berdiri sejak tahun 2012 ini menyediakan kebutuhan pokok yang diperlukan masyarakat. Dalam usahanya toko tersebut masih menggunakan cara manual dalam menjalankan usahanya. Semua transaksi dilakukan dalam bentuk nota ataupun pembukuan pada umumnya.

Permasalahan yang terjadi adalah pencatatan stok barang pada toko kharisma masih menggunakan sistem manual yaitu dicatat di buku khusus stok persediaan, dimana yang dicatat adalah nama barang, harga barang, serta jumlah stok yang masih tersedia. Proses pencatatan tersebut tidak efisien karna masih menggunakan sistem manual untuk mencatat stok barang sehingga pemilik Toko baru mengetahui bahwa stok barang yang dimilikinya menipis bahkan sudah habis terjual ketika melihat buku stok persediaan.

#### 2. METODE

Dalam penyusunan laporan Tugas Akhir ini penulis menggunakan dua (2) metode penelitian, yaitu metode pengumpulan data dan metode pengembangan *software*.

#### 2.1. Metode Pengumpulan Data

Menurut Sugiyono "Teknik pengumpulan data merupakan cara-cara yang akan dilakukan untuk memperoleh data dan keterangan-keterangan yang diperlukan dalam penelitian"[2]. Adapun metode pengumpulan data yang digunakan penulis, yaitu;

1. Metode Penelitian Langsung (Observasi)

Penulis melakukan pengamatan langsung terhadap kegiatan penjualan gas elpii dan depot air pada toko Kharisma yang beralamatkan di Jalan Wonodadi 1 selama satu bulan terhitung dari tanggal 1 April 2022 sampai 1 Mei 2022. 2. Metode Wawancara (*Interview*)

# Penulis melakukan pengumpulan data dengan cara tatap muka langsung tanya jawab dengan pihak pemilik yaitu Bapak Jaka Purnomo, S.Pd., sehingga memperoleh penjelasan penjualan, pelaporan, barang masuk dan keluar yang lebih rinci, jelas dan akurat pada Toko Kharisma.

3. Metode Studi Pustaka (Library research)

Selain melakukan kegiatan pengamatan dan wawancara penulis juga melakukan studi kepustakaan dengan mencari bahan referensi melalui artikel ilmiah, jurnal ilmiah, internet, repository BSI dan buku-buku yang berhubungan dengan ruang lingkup permasalahan yang ada pada Toko Kharisma.

#### 2.2. Metode Pengembangan Software

Model Waterfall adalah tahapan dari beberapa fase secara berurutan. Pada prosesnya tahapan yang dilakukan adalah satu per satu diselesaikan terlebih dahulu kemudian melangkah pada tahap berikutnya setelah sepenuhnya selesai. Untuk alasan ini, model waterfall adalah rekursif dalam setiap fase yang dapat diulang tanpa henti sampai saat itu disempurnakan dimulai dari identifikasi masalah, desain sistem, implementasi, testing, uji coba dan maintance. Jika pada tahapan uji coba belum sesuai dengan hasil yang tidak sesuai dengan hasil maka tahapan penelitian akan dilakukan evaluasi mulai identifikasi masa[3]. Adapun metode pengembangan *software* yang digunakan penulis adalah metode *waterfall*. Ada 4 (empat) tahapan model *waterfall* yang digunakan, yaitu;

1. Analisis kebutuhan software

Dalam tahapan ini dilakukan pengumpulan data dengan cara melakukan riset dan melakukan wawancara kepada bapak Jaka Purnomo S.Pd. selaku pemilik toko kharisma sehinggadapat menghasilkan sistem informasi penjualan yang sesuai dengan kebutuhan pemilik toko kharisma.

2. Desain

Desain perangkat lunak berupa pembuatan desain dari aplikasi yang akan dibangun meliputi desain antar muka (user interface), arsitektur perangkat lunak, dan prosedur pengkodean. Pada tahapan desain ini menggunakan *Ententity RelationshipDiagram* (ERD) dan *Logical Record Structure* (LRS) digunakan untuk pemodelan rancangan basis data, dan pemodelan diagram *Uniefied Model Language* (UML) yang terdiri dari beberapa diagram, yaitu *uscase diagram, activity diagram, squence diagram, class diagram* dan *deployment diagram*. Interface dibuat agar pemakai bisa berinteraksi melakukan presensi dengan lancar.

3. Pembuatan Kode Program (Code Generation)

Pengkodean (*Encoding*) merupakan proses perubahan karakter data yang akan dikirim dari suatu titik ke titik lain dengan kode yang dikenal oleh setiap terminal yang ada, dan menjadikan setiap karakter data dalam sebuah informasi digital ke dalam bentuk biner agar dapat ditransmisikan. Suatu terminal yang berbeda menggunakan kode biner yang berbeda untuk mewakili setiap karakter. Pada tahapan ini dilanjutkan melakukan Bahasa pemrograman hypertext preprocessor (php),dan sublime Text sebagai text editor dan xampp merupakan paket aplikasi berisikan apache,Mysql.

#### 4. Pengujian (*Testing*)

Dalam tahapan pengujian ini, penulis terlebih dahulu melakukan pengecekan terhadap program yang telah di buat,sebelum aplikasi penjualan berbasis web di terapkan pada sistem informasi penjualan gas elpiji dan depot air pada toko kharisma Kubu Raya.

#### 3. HASIL

#### 3.1. Antar Muka Pengguna

Antar Muka Pengguna merupakan uraian yang akan menjelaskan tampilan- tampilan pengguna. Berikut hasil rancangan antarmuka pengguna pada sistem yang dibangun.

#### A. Menu Tampilan Admin

1. Antar muka pengguna Halaman Login

Ini merupakan antar muka pengguna halaman login yang pertama-tama penguna harus memasukan username dan password dan menekan tombol login atau masuk.

Vol. 03, No. 2, September 2022, pp. 01~11 ISSN: 2721-7523

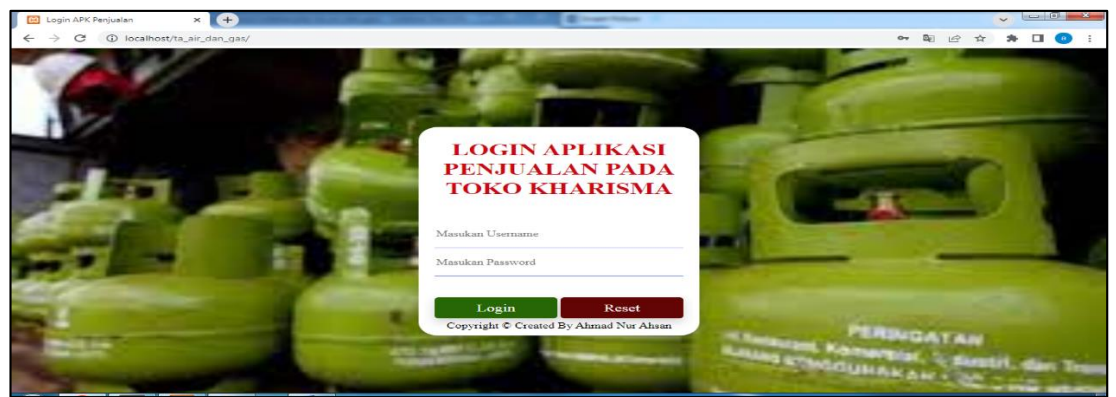

Sumber : Hasil Penelitian (2022)

### Gambar 1. Antar Muka Pengguna Halaman Login

2. Antar muka Admin Halaman Beranda

Ini merupakan halaman beranda yang terdapat menu beranda, master data, transaksi, jurnal, laporan dan pengaturan lainnya.

| <ul> <li>Aplikasi Penjualan Toko Kharisma</li> <li>← → × ① localhost/ta_a</li> </ul> | × 🔶<br>ir_dan_gas/index.php/beranda 🖉 | \$<br>* | × |
|--------------------------------------------------------------------------------------|---------------------------------------|---------|---|
| Jaka Purnomo                                                                         |                                       |         |   |
|                                                                                      |                                       |         |   |
|                                                                                      | APLIKASI PENJUALAN PADA               |         |   |
|                                                                                      |                                       |         |   |
| localhost/ta_eiz_dan_gas/index.php/beran                                             |                                       |         |   |

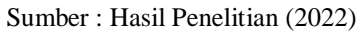

#### Gambar 2. Antar Muka Admin Halaman Beranda

3. Antar Muka Data Admin

Ini merupakan tampilan daftar admin yaitu menampilkan data admin, menambah dataadmin, melihat detail admin mengedit data admin, menghapus data admin dan mencaridata dikolom pencarian.

| 🖸 Aplikasi Penjualan Toko Kharisma 🗙 🔶                  |              |                        |           |            |                 |             |  |  |  |  |  |
|---------------------------------------------------------|--------------|------------------------|-----------|------------|-----------------|-------------|--|--|--|--|--|
| $\leftrightarrow$ $\rightarrow$ C (i) localhost/ta_air_ | dan_gas/ind  | dex.php/admin          |           |            |                 | 🖻 🛧 🖨 💶 🧿 🗄 |  |  |  |  |  |
| Jaka Purnomo 🛛 🗏                                        |              |                        |           |            |                 |             |  |  |  |  |  |
|                                                         | APLIKAS      | I PENJUALAN PADA       |           |            |                 |             |  |  |  |  |  |
|                                                         | Daftar Admin |                        |           |            |                 |             |  |  |  |  |  |
|                                                         |              |                        |           | + Tambah D | ata             |             |  |  |  |  |  |
|                                                         | 10           | ✓ entries per page     |           |            |                 | Search      |  |  |  |  |  |
| L⇒ Keluar                                               |              | Nama                   | Username  | Password   | Level           | Tindakan    |  |  |  |  |  |
|                                                         | 1            | Kikis                  | keuangan  | keuangan   | Keuangan        | i 🕑 🚍       |  |  |  |  |  |
|                                                         | 2            | Hanom                  | inventory | inventory  | Staff Inventory |             |  |  |  |  |  |
|                                                         | 3            | Dika                   | kasir     | kasir      | Kasir           |             |  |  |  |  |  |
|                                                         | 4            | Jaka Purnomo           | admin     | admin      | Admin           |             |  |  |  |  |  |
|                                                         | Showi        | ng 1 to 4 of 4 entries |           |            |                 |             |  |  |  |  |  |

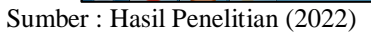

#### Gambar 3. Antar Muka Data Admin

4. Antar Muka Laporan Keuangan Jurnal Umum

Antar Muka Laporan Keuangan Jurnal Umum dapat melakukan beberapa fungsi seperti mencetak pdf laporan jurnal, menghapus data, reset data dan juga mencari data.

Vol. 03, No. 2, September 2022, pp. 01~11 ISSN: 2721-7523

| 😢 Aplikasi Penjualan Toko Kharisma 🕽 | < 🛨                                |                            |                                     |            |             |          |
|--------------------------------------|------------------------------------|----------------------------|-------------------------------------|------------|-------------|----------|
| ← → C () localhost/ta_ai             | r_dan_gas/index.php/laporan_jurnal |                            |                                     |            | É           | 🖈 🗯 🖬 🧕  |
| Jaka Purnomo                         | =                                  |                            |                                     |            |             |          |
| SEBAGAI : ADMIN                      | APLIKASI PENJUALAN PADA KR         | roko<br>(Harisma           |                                     |            |             |          |
|                                      |                                    | Laporan J                  | urnal Umum                          |            |             |          |
| Laporan Keuangan 🔷 🗧                 | Dari Tanggal S,                    | D Sampai Tanggal           | -                                   |            |             |          |
|                                      | mm/aa/yyyyy                        | mm/ad/yyyy                 |                                     |            |             |          |
|                                      |                                    | 🖨 Cetak                    | $oldsymbol{\mathcal{C}}$ Reset Data |            |             | _        |
|                                      | Laporan Jurnal Umum                |                            |                                     |            |             |          |
|                                      | 10 🗸 entries per page              |                            |                                     |            | Search      |          |
|                                      | # Tanggal No. Bukti                | Perkiraan / Akun           | Keterangan                          | Debet (Rp) | Kredit (Rp) | Tindakan |
|                                      | 1 18/06/2022 PJL220618000001       | 111 - Kas                  | Hasil Transaksi Penjualan           | 88.000     |             |          |
|                                      | 2 18/06/2022 PJL220618000001       | 121 - Pendapatan Penjualan | Hasil Transaksi Penjualan           |            | 88.000      |          |
|                                      | 3 18/06/2022 BRM220618000001       | 500 - Pembelian            | Biaya Pengeluaran                   | 20.000     |             |          |

Sumber : Hasil Penelitian (2022)

#### Gambar 4. Antar Muka Laporan Keuangan Jurnal Umum

5. Antar Muka Laporan Laba Rugi

Antar Muka laporan laba rugi dapat melakukan beberapa fungsi seperti mencetak pdf laporan jurnal, menghapus data, reset data dan juga mencari data.

| 😥 Aplikasi Penjualan Toko Kharisma 🗙 【                      | +               |                  |                 |                              |                           |            |             |          |
|-------------------------------------------------------------|-----------------|------------------|-----------------|------------------------------|---------------------------|------------|-------------|----------|
| $\leftrightarrow$ $\rightarrow$ C (D localhost/ta_air_date) | n_gas/index     | .php/laporan_la  | barugi          |                              |                           |            | Ċ           | 🖈 🗚 🖬 🔕  |
| Jaka Purnomo ≡                                              |                 |                  |                 |                              |                           |            |             |          |
| SEBAGAL: ADMIN                                              |                 |                  |                 | Laporan                      | Laba Rugi                 |            |             |          |
| Ø Beranda                                                   | Dari Ta<br>mm/o | nggal<br>dd/yyyy | S/E             | Sampai Tanggal<br>mm/dd/yyyy | -                         |            |             |          |
| LAPORAN KEUANGAN                                            | -               |                  |                 | Deut                         | Ø                         |            |             |          |
| 🗈 Laporan Keuangan 🔷 🚽                                      |                 |                  |                 | - Cetak                      | Reset Data                |            |             |          |
| 🏯 Data Admin                                                | 📑 Lapo          | oran Laba Rug    | i.              |                              |                           |            |             |          |
| C⇒ Keluar                                                   | 10 \            | ← entries pe     | r page          |                              |                           |            | Search      |          |
|                                                             | #               | Tanggal          | No. Bukti       | Kode Akun                    | Keterangan                | Debet (Rp) | Kredit (Rp) | Action() |
|                                                             | 1               | 18/06/2022       | PJL220618000001 | 111 - Kas                    | Hasil Transaksi Penjualan | 88.000     |             |          |
|                                                             | 2               | 18/06/2022       | PJL220618000001 | 121 - Pendapatan Penjualan   | Hasil Transaksi Penjualan |            | 88.000      |          |
|                                                             | з               | 18/06/2022       | BRM220618000001 | 500 - Pembelian              | Biaya Pengeluaran         | 20.000     |             |          |
|                                                             | 4               | 18/06/2022       | BRM220618000001 | 111 - Kas                    | Biaya Pengeluaran         |            | 20.000      |          |
|                                                             |                 |                  |                 | Total                        |                           | Rp 108.000 | Rp 108.000  |          |

Sumber : Hasil Penelitian (2022)

### Gambar 5. Antar Muka Laporan Laba Rugi

6. Antar Muka Laporan Transaksi Penjualan

Antar Muka Laporan Transaksi Penjualan dapat melakukan beberapa fungsi seperti mencetak pdf laporan jurnal reset data dan juga mencari data.

| Aplikasi Penjualan Toko Kharisma   | × +                                                                               |              |
|------------------------------------|-----------------------------------------------------------------------------------|--------------|
| $\rightarrow$ C ( ) localhost/ta_a | air_dan_gas/index.php/laporan_transaksi                                           | ici 🛧 🗯 🗖    |
| ka Purnomo                         |                                                                                   |              |
| AGAI : ADMIN<br>Beranda            |                                                                                   |              |
|                                    | Laporan Transaksi Penjualan                                                       |              |
|                                    | Dari Tanggal S/D Sampai Tanggal                                                   |              |
|                                    | mm/dd/yyyy                                                                        |              |
|                                    | 🖶 Četak 😂 Reset Data                                                              |              |
|                                    | 🕒 Laporan Transaksi Penjualan                                                     |              |
|                                    | 10 × entries per page Sear                                                        | ch           |
|                                    | # Nota No Pelanggan Tanggal Transaksi Total Barang Jumlah (Rp) Bayar (Rp) Kembali | (Rp) Petugas |
|                                    |                                                                                   | Dika         |
|                                    | 1 PJL220618000001 Dosono 18/06/2022 1 88.000 88.000 0                             | U Dika       |

Sumber : Hasil Penelitian (2022)

## Gambar 6. Antar Muka Laporan Transaksi Penjualan

Antar Muka Laporan Jurnal Umum PDF
 Antar Muka Laporan Jurnal Umum PDF digunakan untuk menampilkan data-data lapor jurnal.

Vol. 03, No. 2, September 2022, pp. 01~11 ISSN: 2721-7523

| Tanggal         No. Bukti         Kode<br>Akun         Nama         Keterangan         Debet (Rp)         Kredit (Rp)           (1)         (2)         (3)         (4)         (5)         (6)         (7)           18/06/2022         PJL220618000001         111         Kas         Hasil Transaksi<br>Penjualan         88.000           18/06/2022         PJL220618000001         121         Pendapatan Penjualan         Hasil Transaksi<br>Penjualan         88.000           18/06/2022         BRM220618000001         500         Pembelian         Biaya Pengeluaran         20.000           18/06/2022         BRM220618000001         111         Kas         Biaya Pengeluaran         20.000 |                           | LAP<br>PERIOI | TOKO KHARIS<br>ORAN JURNAL<br>DE 18/06/2022 S.I | MA<br>UMUM<br>D 18/06/2022   |                   |             |
|----------------------------------------------------------------------------------------------------|---------------------------|---------------|-------------------------------------------------|------------------------------|-------------------|-------------|
| (1)         (2)         (3)         (4)         (5)         (6)         (7)           18/06/2022         PJL220618000001         111         Kas         Penjualan         88.000         1           18/06/2022         PJL220618000001         121         Pendaptan Penjualan         Hasil Transaksi         88.000           18/06/2022         BRM220618000001         500         Pembelian         Biaya Pengeluaran         20.000           18/06/2022         BRM220618000001         111         Kas         Biaya Pengeluaran         20.000           18/06/2022         BRM220618000001         111         Kas         Biaya Pengeluaran         20.000                                          | Tanggal No. Bukti         | Kode<br>Akun  | Nama                                            | Keterangan                   | Debet (Rp)        | Kredit (Rp) |
| 18/06/2022         PJL220618000001         111         Kas         Hasil Transaksi<br>Penjualan         88.000           18/06/2022         PJL220618000001         121         Pendapatan Penjualan         Hasil Transaksi<br>Penjualan         88.000           18/06/2022         BRM220618000001         500         Pembelian         Biaya Pengeluaran         20.000           18/06/2022         BRM220618000001         510         Pembelian         Biaya Pengeluaran         20.000           18/06/2022         BRM220618000001         111         Kas         Biaya Pengeluaran         20.000           TOTAL         Rp 108.000         Rp 108.000                                             | (1) (2)                   | (3)           | (4)                                             | (5)                          | (6)               | (7)         |
| 18/06/2022         PJL220618000001         121         Pendapatan Penjualan         Hasil Transaksi<br>Penjualan         88.000           18/06/2022         BRM220618000001         500         Pembelian         Biaya Pengeluaran         20.000           18/06/2022         BRM220618000001         111         Kas         Biaya Pengeluaran         20.000           TOTAL                                                                                                    | 18/06/2022 PJL22061800000 | 01 111        | Kas                                             | Hasil Transaksi<br>Penjualan | 88.000            |             |
| 18/06/2022         IRM220618000001         500         Pembelian         Biaya Pengeluaran         20.000           18/06/2022         BRM220618000001         111         Kas         Biaya Pengeluaran         20.000           TOTAL                                                                                                    | 18/06/2022 PJL22061800000 | 01 121        | Pendapatan Penjualan                            | Hasil Transaksi<br>Penjualan |                   | 88.000      |
| 18/06/2022         BRM220618000001         111         Kas         Biaya Pengeluaran         20.000           TOTAL         Rp 108.000         Rp 108.000                                                                                                    | 18/06/2022 BRM2206180000  | 001 500       | Pembelian                                       | Biaya Pengeluaran            | 20.000            |             |
| TOTAL Rp 108.000 Rp 108.000                                                                                                    | 18/06/2022 BRM2206180000  | 001 111       | Kas                                             | Biaya Pengeluaran            |                   | 20.000      |
|                                                                                                    |                           | TO            | FAL                                             |                              | <b>Rp 108.000</b> | Rp 108.000  |
|                                                                                                    |                           |               |                                                 |                              |                   |             |

Sumber : Hasil Penelitian (2022)

#### Gambar 7. Antar Muka Laporan Jurnal Umum PDF

#### 8. Antar Muka Laporan Barang Masuk

Antar Muka Laporan Barang Masuk digunakan untuk menampilkan data-data Laporan Barang Masuk dan juga bisa mengelola seperti mencetak pdf juga mencari data.

| 😫 Aplikasi Penjualan Toko Kharisma 👂                                                                                                    |                                                               |         |
|----------------------------------------------------------------------------------------------------|---------------------------------------------------------------|---------|
| ightarrow $ ightarrow$ $ ightarrow$ $ ig$ | r_dan_gas/index.php/laporan_barangmasuk                       | 🖻 🖈 🖬 🤇 |
| aka Purnomo                                                                                                    |                                                               |         |
|                                                                                                    |                                                               |         |
|                                                                                                    | Laporan Barang Masuk                                          |         |
|                                                                                                    | Dari Tanggal S/D Sampai Tanggal                               |         |
| Data Admin                                                                                                    | mm/dd/yyyy                                                    |         |
|                                                                                                    | 🖨 Cetak 💋 Reset Data                                          |         |
|                                                                                                    | Laporan Barang Masuk                                          |         |
|                                                                                                    | 10 V entries per page Search                                  | ch      |
|                                                                                                    | # Nota No Supplier Tanggal Transaksi Total Barang Jumlah (Rp) | Petugas |
|                                                                                                    | 1 BRM220618000001 MEDIKA PARAMITHA FARMA 18/06/2022 10 20.000 | Hanom   |
|                                                                                                    | Total 10 Rp 20.00                                             | 10      |
|                                                                                                    |                                                               |         |

#### Sumber : Hasil Penelitian (2022)

#### Gambar 8. Antar Muka Laporan Barang Masuk

#### B. Menu Tampilan Kasir

1. Antar Muka Beranda Kasir

Antar Muka Beranda Kasir menampilkan tampilan awal pada beranda.

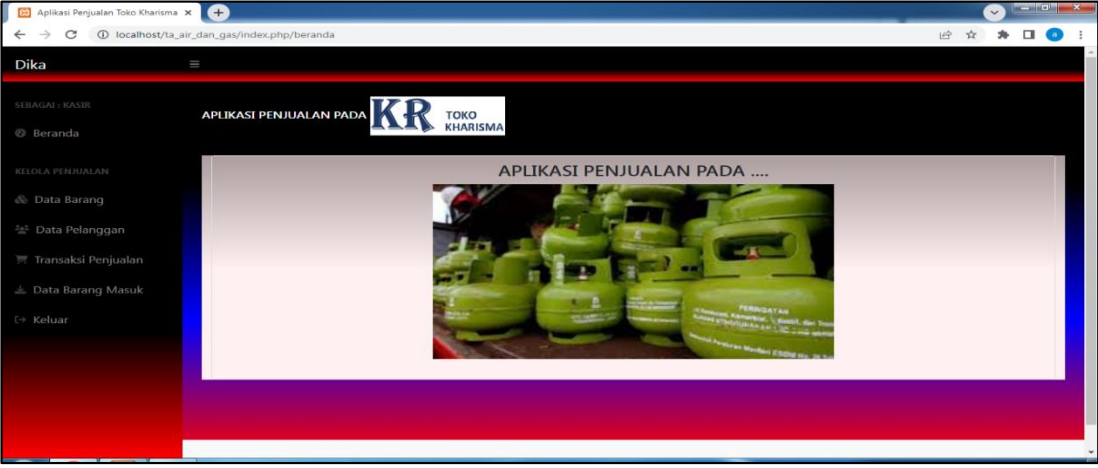

Sumber : Hasil Penelitian (2022)

#### Gambar 9. Antar Muka Beranda Kasir

2. Antar Muka Data Barang

Antar Muka Data Barang digunakan untuk menampilkan data-data Barang Masuk dan juga bisa melihat rincian masing-masing data barang.

Vol. 03, No. 2, September 2022, pp. 01~11 ISSN: 2721-7523

| 😥 Aplikasi Penjualan Toko Kha                  | irisma × +                      |                         |               |                   |                     |                     |          |            | ۰            | - 0       | ×      |
|------------------------------------------------|---------------------------------|-------------------------|---------------|-------------------|---------------------|---------------------|----------|------------|--------------|-----------|--------|
| $\leftrightarrow$ $\rightarrow$ C (1) localhos | st/ta_air_dan_gas/index.php/l   | ihatbarang              |               |                   |                     |                     | Q        | 6 \$       | *            | •         | )      |
| Dika                                           | -                               |                         |               |                   |                     |                     |          |            |              |           |        |
| SEBAGALI KASIR<br>Ø Beranda                    | APLIKASI PENJUALAN PADA         | KR toko<br>Kharisma     |               |                   |                     |                     |          |            |              |           |        |
|                                                | 💩 Daftar Barang                 |                         |               |                   |                     |                     |          |            |              |           |        |
|                                                | -                               |                         |               |                   |                     |                     |          |            |              |           |        |
|                                                | 10 ~ entries per page           |                         |               |                   |                     |                     |          | Search     |              |           | Т      |
|                                                | # Nama Barang                   | Keterangan              | Jumlah Satuan | Harga Satuan (Rp) | Tanggal Daftar      | Tanggal Updated     | Tindakan |            |              |           |        |
|                                                | 1 Galon Isi Ulang               | Isi Ulang Air Galon     | 78            | 5.000             | 2022-05-15 19:15:49 | 2022-08-03 09:34:51 |          | i          |              |           |        |
|                                                | 2 LPG 50 Kg                     | Tabung Isi Tabung + Isi | 9             | 188.000           | 2022-05-14 18:08:59 | 2022-05-15 19:07:07 |          | i          |              |           |        |
|                                                | 3 LPG 12 Kg                     | Tabung Isi Tabung + Isi | 15            | 188.000           | 2022-05-14 18:04:50 | 2022-05-15 18:53:26 |          | i          |              |           |        |
|                                                | 4 LPG 5,5 Kg                    | Tabung Isi Tabung + Isi | 8             | 88.000            | 2022-05-15 18:52:36 | 2022-05-15 18:52:16 |          | i          |              |           |        |
|                                                | Showing 1 to 4 of 4 entries     |                         |               |                   |                     |                     |          |            |              |           |        |
|                                                |                                 |                         |               |                   |                     |                     |          |            |              |           |        |
|                                                |                                 |                         |               |                   |                     |                     |          |            |              |           |        |
|                                                |                                 |                         |               |                   |                     |                     |          |            |              |           |        |
|                                                | Copyright © Your Website 2022 - | Created By Farash       |               |                   |                     |                     |          | Privacy Po | ilicy - Terr | ns & Cond | itions |

Sumber : Hasil Penelitian (2022)

Gambar 10. Antar Muka Data Barang

3. Antar Muka Data Pelanggan

Antar Muka Data Pelanggan digunakan untuk menampilkan data-data Pelanggan dan juga bisa mengelola seperti tambah data, edit dan hapus.

| 📔 Aplikasi Penjualan Toko Kharisma 🗙                    | +           |                                 |                  |                      |                  |                        |                        |          |        |                    |    | - 0 | <b>×</b> |
|---------------------------------------------------------|-------------|---------------------------------|------------------|----------------------|------------------|------------------------|------------------------|----------|--------|--------------------|----|-----|----------|
| $\leftrightarrow$ $\rightarrow$ C (1) localhost/ta_air_ | _dan_gas/in | dex.php/pelanggar               | 1                |                      |                  |                        |                        |          | Ŀ      | $\hat{\mathbf{T}}$ | 34 | •   |          |
| Dika 🛛                                                  |             |                                 |                  |                      |                  |                        |                        |          |        |                    |    |     |          |
|                                                         | APLIKAS     | T PENJUALAN P/                  | ADA KR I         | DKO<br>HARISMA       |                  |                        |                        |          |        |                    |    |     |          |
|                                                         |             |                                 |                  | Dat                  | ftar Pe          | elango                 | an                     |          |        |                    |    |     |          |
|                                                         |             |                                 |                  |                      | + Tamb           | ah Data                |                        |          |        |                    |    |     |          |
|                                                         | 10          | <ul> <li>entries per</li> </ul> | page             |                      |                  |                        |                        |          | Search |                    |    |     |          |
|                                                         |             |                                 |                  |                      |                  |                        |                        |          |        |                    |    |     |          |
|                                                         | # =         | Nama<br>Pelanggan               | NIK              | No Telp<br>Pelanggan | Tanggal<br>Masuk | Tanggal<br>Input       | Tanggal<br>Perbarui    | Tindakan |        |                    |    | -   |          |
|                                                         | 1           | Dosono                          | 8989823898238938 | 090909099990         | 2022-05-16       | 2022-05-16<br>12:19:51 | 2022-05-16<br>14:19:38 |          | i C    | -                  |    |     |          |
|                                                         | 2           | Bebek Boejang                   | 9832983283928382 | 088688868686         | 2022-05-16       | 2022-05-16<br>12:12:17 | 2022-05-16<br>14:19:52 |          | i 🕑    | -                  |    |     |          |
|                                                         | Showi       | ng 1 to 2 of 2 en               | tries            |                      |                  |                        |                        |          |        |                    |    |     |          |

Sumber : Hasil Penelitian (2022)

#### Gambar 11. Antar Muka Data Pelanggan

4. Antar Muka Transaksi Penjualan

Antar Muka Transaksi Penjualan digunakan untuk menampilkan data-data transaksi penjualan dan juga bisa mengelola seperti tambah data, cetak pdf dan hapus.

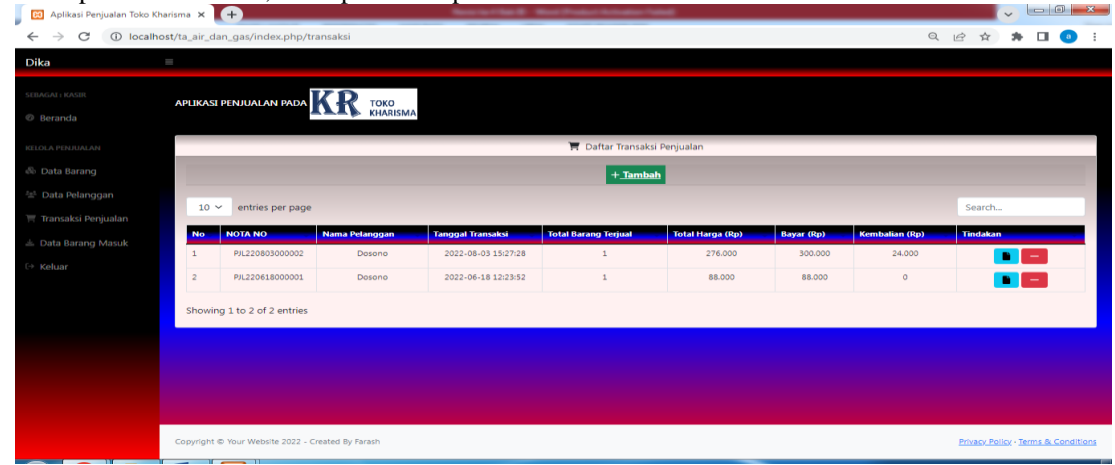

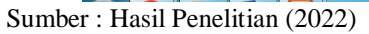

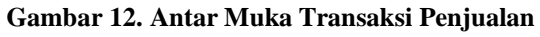

http://jurnal.bsi.ac.id/index.php/justian

Vol. 03, No. 2, September 2022, pp. 01~11 ISSN: 2721-7523

5. Antar Muka Data Barang Masuk

| 📕 🖪 Aplikasi Penjualan Toko Ki               | harisma × +                         | Restorie 4             | And Real Product Name | alan Taladi          |                  |                                     |
|----------------------------------------------|-------------------------------------|------------------------|-----------------------|----------------------|------------------|-------------------------------------|
| $\leftrightarrow$ $\Rightarrow$ C (1) localh | ost/ta_air_dan_gas/index.php/liha   | tbarangmasuk           |                       |                      |                  | ९ 🖻 🖈 🖪 💿 ।                         |
| Dika                                         | -                                   |                        |                       |                      |                  |                                     |
| sebagal i kasir<br>Ø Beranda                 | APLIKASI PENJUALAN PADA             | KR TOKO<br>KHARISMA    |                       |                      |                  |                                     |
| KELOLA PENJUALAN                             | 🛓 Daftar Barang Masuk               |                        |                       |                      |                  |                                     |
| 帝 Data Barang<br>참 Data Pelanggan            | 10 🗡 entries per page               |                        |                       |                      |                  | Search                              |
| 🛒 Transaksi Penjualan                        | # NOTA NO                           | Nama Supplier          | Tanggal Transaksi     | Total Barang Terbeli | Total Harga (Rp) | Tindakan                            |
| 📥 Data Barang Masuk                          | 1 BRM220618000001                   | MEDIKA PARAMITHA FARMA | 2022-06-18 12:39:18   | 10                   | 20.000           |                                     |
| C+ Keluar                                    | Showing 1 to 1 of 1 entries         |                        |                       |                      |                  |                                     |
|                                              |                                     |                        |                       |                      |                  |                                     |
|                                              |                                     |                        |                       |                      |                  |                                     |
|                                              |                                     |                        |                       |                      |                  |                                     |
|                                              |                                     |                        |                       |                      |                  |                                     |
|                                              |                                     |                        |                       |                      |                  |                                     |
|                                              | Copyright © Your Website 2022 - Cre | ated By Farash         |                       |                      |                  | Privacy Policy - Terms & Conditions |

Sumber : Hasil Penelitian (2022)

#### Gambar 13. Antar Muka Data Barang Masuk

6. Antar Muka Detail Data Barang Masuk

Antar Muka Data Barang Masuk digunakan untuk menampilkan data-data Pelanggan dan juga bisa mengelola seperti cetak pdf.

| 📕 Aplikasi Penjualan Toko Kharisma 🗙                    | +                                   |                               |                   |                       |            |  |  |  |  |  |  |
|---------------------------------------------------------|-------------------------------------|-------------------------------|-------------------|-----------------------|------------|--|--|--|--|--|--|
| $\leftrightarrow$ $\rightarrow$ C (i) localhost/ta_air_ | dan_gas/index.php/lihatbara         | ngmasuk/lihat/BRM220618000001 |                   |                       | 🖻 🏚 🗯 🖬 🧕  |  |  |  |  |  |  |
| Dika =                                                  |                                     |                               |                   |                       |            |  |  |  |  |  |  |
|                                                         | APLIKASI PENJUALAN F                | PADA TOKO<br>KHARISMA         |                   |                       |            |  |  |  |  |  |  |
|                                                         |                                     |                               |                   |                       |            |  |  |  |  |  |  |
|                                                         | Тр/ Trensaksi : 2022-06-18 12:39:18 |                               |                   |                       |            |  |  |  |  |  |  |
|                                                         |                                     |                               |                   |                       |            |  |  |  |  |  |  |
|                                                         | Faktur No. BRM220618                | 000001                        | : Hanom           | TglCetak : 2022-07-01 |            |  |  |  |  |  |  |
|                                                         |                                     |                               |                   |                       |            |  |  |  |  |  |  |
| 🛓 Data Barang Masuk                                     | BANYAKNYA                           | KETERANGAN                    | NAMA BARANG       | HARGA                 | JUMLAH     |  |  |  |  |  |  |
| Ch. Keluar                                              | 10 Null                             |                               | Galon             | 5000                  | 50000      |  |  |  |  |  |  |
|                                                         |                                     |                               | Jumlah Rp.        | <u>Rp. 50.000</u>     |            |  |  |  |  |  |  |
|                                                         |                                     |                               | Total Barang      |                       | 10         |  |  |  |  |  |  |
|                                                         |                                     |                               | Jumlah Rp.        |                       | Rp. 50.000 |  |  |  |  |  |  |
|                                                         |                                     |                               | ©.Cetak ©.Kembali |                       |            |  |  |  |  |  |  |
|                                                         |                                     |                               |                   |                       |            |  |  |  |  |  |  |

#### Sumber : Hasil Penelitian (2022)

#### Gambar 14. Antar Muka Detail Data Barang Masuk

## C. Menu Tampilan Keuangan

#### 1. Antar Muka Daftar Akun

Antar Muka Data Akun digunakan untuk menampilkan data-data Akun dan juga bisa mengelola seperti tambah, edit dan hapus.

| Aplikasi Penjualan Toko Kharisma                   | • × 🛨                                  |                      |             | Image: A state of the state of the state |
|----------------------------------------------------|----------------------------------------|----------------------|-------------|----------------------------------------------------------------------------------------------------|
| $\leftrightarrow$ $\rightarrow$ C (1) localhost/ta | _air_dan_gas/index.php/akun            |                      |             | 🖻 🖈 🖬 💿 :                                                                                                    |
| Kikis                                              |                                        |                      |             |                                                                                                    |
| SEBAGAI : KEUANGAN<br>Ø Beranda                    | APLIKASI PENJUALAN PADA K              | R toko<br>Kharisma   |             |                                                                                                    |
|                                                    | <ul> <li>Daftar Akun</li> </ul>        |                      |             |                                                                                                    |
|                                                    | +_Tambah                               |                      |             |                                                                                                    |
| Data Akun                                          | 10 🖌 entries per page                  |                      |             | Search                                                                                                    |
| Data Beban                                         | # Kode Akun                            | Nama Akun            | Akun Jurnal | Tindakan                                                                                                    |
|                                                    | 1 500                                  | Pembelian            | 111         | <b>e</b> 🗖                                                                                                    |
| 📄 Laporan Keuangan 🔷 🗦                             | 2 121                                  | Pendapatan Penjualan | 111         | <b>E</b>                                                                                                    |
|                                                    | 3 111                                  | Kas                  |             | <b>E</b>                                                                                                    |
|                                                    | Showing 1 to 3 of 3 entries            |                      | ·           |                                                                                                    |
|                                                    | Copyright © Your Website 2022 - Create | d By Farash          |             | Privacy Policy - Terms & Conditions                                                                                                    |

Sumber : Hasil Penelitian (2022)

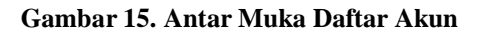

Vol. 03, No. 2, September 2022, pp. 01~11 ISSN: 2721-7523

#### 2. Antar Muka Daftar Beban

Antar Muka Daftar digunakan untuk menampilkan data-data daftar beban dan juga bisa mengelola seperti tambah data, edit dan hapus.

| 😥 Aplikasi Penjualan Toko Kharisma                  | × 🛨            |                                   |              |           |                   | (  | -   0)  |   |
|-----------------------------------------------------|----------------|-----------------------------------|--------------|-----------|-------------------|----|---------|---|
| $\leftrightarrow$ $\rightarrow$ C (i) localhost/ta_ | air_dan_gas/in | dex.php/beban                     |              |           | 16                | \$ | <br>J 🧕 | D |
| Kikis                                               |                |                                   |              |           |                   |    |         |   |
| SEBAGAI : KEUANGAN                                  | APLIKAS        | SI PENJUALAN PADA KRR TOKO        |              |           |                   |    |         |   |
|                                                     | Da             | ftar beban<br>mbah                |              |           |                   |    |         |   |
| Data Akuntansi  Data Akun                           | 10             | ← entries per page                |              |           | Search            |    |         |   |
| Data Bahan                                          | "              | Nama Beban                        | Nominal (Rp) | Kode Akun | Tindakan          |    |         |   |
| Obata beban                                         | 1              | Beban Biaya Listrik               | 200.000      | 111       | <u>e</u>          |    |         |   |
|                                                     | 2              | Beban Biaya Pembayaran Air Ledeng | 300,000      | 111       | <b>e -</b>        |    |         |   |
| 🖹 Laporan Keuangan 🔷 >                              | з              | Beban Gaji Karyawan               | 4,000,000    | 111       | <u>c</u>          |    |         |   |
|                                                     | 4              | Pembayaran Wifi Perbulan          | 320.000      | 111       | <b>6</b>          |    |         |   |
|                                                     | 5              | Beban Pembayaran Hosting/Tahun    | 258,000      | 111       | <mark>68</mark> - |    |         |   |
|                                                     | 6              | Beban Lainnya                     | 1.000.000    | 111       | <mark>6</mark> -  |    |         |   |
|                                                     |                |                                   |              |           |                   |    |         |   |

Sumber : Hasil Penelitian (2022)

Gambar 17. Antar Muka Daftar Beban

3. Antar Muka Laporan Barang Masuk

Antar Muka Laporan barang masuk digunakan untuk menampilkan laporan barang masuk dan juga bisa mengelola seperti cetak pdf.

| Aplikasi Penjualan Toko Kharisma 🕻  | < (+)                                | Product Rollingian Table |                   |              | · · · · · · · · · · · · · · · · · · · |       |
|-------------------------------------|--------------------------------------|--------------------------|-------------------|--------------|---------------------------------------|-------|
| $\rightarrow$ C ( ) localhost/ta_ai | r_dan_gas/index.php/laporan_barangma | suk                      |                   |              | Q 12 A                                | * 🗆 🤇 |
| =                                   |                                      |                          |                   |              |                                       |       |
| uat : ICEUANGAN APLIK<br>eranda     | ASI PENJUALAN PADA KRR TOKO          | SMA                      |                   |              |                                       |       |
|                                     |                                      | Laporan E                | arang Masuk       |              |                                       |       |
|                                     | Dari Tanggal<br>mm/dd/www            | S/D Sampai Tanggal       | -                 |              |                                       |       |
|                                     |                                      |                          |                   |              |                                       |       |
|                                     |                                      | 🖶 Cetak                  | 🞜 Reset Data      |              |                                       | _     |
|                                     | -                                    |                          |                   |              |                                       |       |
|                                     | Laporan Barang Masuk                 |                          |                   |              |                                       |       |
|                                     | 10 🛩 entries per page                |                          |                   |              | Search                                |       |
|                                     | # Nota No                            | Supplier                 | Tanggal Transaksi | Total Barang | Jumlah (Rp)                           |       |
|                                     | 1 BRM220618000001                    | MEDIKA PARAMITHA FARMA   | 18/06/2022        | 10           | 20.000                                |       |
|                                     |                                      | Total                    |                   | 10           | Rp 20.000                             |       |
|                                     | Showing 1 to 1 of 1 entries          |                          |                   |              |                                       |       |
|                                     |                                      |                          |                   |              |                                       |       |
|                                     |                                      |                          |                   |              |                                       |       |
|                                     |                                      |                          |                   |              |                                       |       |

Sumber : Hasil Penelitian (2022)

#### Gambar 18. Antar Muka Laporan Barang Masuk

4. Antar Muka Laporan Jurnal Umum

Antar Muka Laporan Jurnal Umum digunakan untuk menampilkan laporan jurnal umum dan juga bisa mengelola seperti hapus dan cetak pdf.

| Aplikasi Penjualan Toko Kharisma 🗙 | El Laporan     | Jurnal 18/06/2022               | s.D 2: × +      |                                |                           |            |             | <ul> <li>Image: Control of the second second se</li></ul> | . 0 |
|------------------------------------|----------------|---------------------------------|-----------------|--------------------------------|---------------------------|------------|-------------|----------------------------------------------------------------------------------------------------|-----|
| ← → C ① localhost/ta_air_          | _dan_gas/inde  | x.php/laporan_ji                | umal            |                                |                           |            | Ê           | ☆ <b>≯</b> □                                                                                                    | э ( |
| Kikis                              | =              |                                 |                 |                                |                           |            |             |                                                                                                    |     |
| SEBAGAI : KEUANGAN                 |                |                                 |                 | Laporan J                      | urnal Umum                |            |             |                                                                                                    |     |
| 🛛 Beranda                          | Dari Ta<br>mm/ | nggal<br>dd/yyyy                | S/              | D Sampai Tanggal<br>mm/dd/yyyy |                           |            |             |                                                                                                    |     |
| KUNTANSI                           |                |                                 |                 | David                          | <b>0</b>                  |            |             | _                                                                                                    |     |
| 🗉 Data Akuntansi 🔷 🗧               |                |                                 |                 | - Cetak                        | 😂 Reset Data              |            |             |                                                                                                    |     |
| APORAN KEUANGAN                    | 🖺 Lapa         | oran Jurnal Ur                  | num             |                                |                           |            |             |                                                                                                    |     |
| 🖹 Laporan Keuangan 🖂               | 10 .           | <ul> <li>entries per</li> </ul> | er page         |                                |                           |            | Search      |                                                                                                    |     |
| ●Laporan Jurnal                    |                | Tanggal                         | No. Bukti       | Perkiraan / Akun               | Keterangan                | Debet (Rp) | Kredit (Rp) | Tindakan                                                                                                    |     |
| Laporan Transaksi                  | 1              | 18/06/2022                      | PJL220618000001 | 111 - Kas                      | Hasil Transaksi Penjualan | 88.000     |             |                                                                                                    |     |
| - Penjualan                        | 2              | 18/06/2022                      | PJL220618000001 | 121 - Pendapatan Penjualan     | Hasil Transaksi Penjualan |            | 88.000      |                                                                                                    |     |
| ●Laporan Barang<br>Masuk           | з              | 18/06/2022                      | BRM220618000001 | 500 - Pembelian                | Biaya Pengeluaran         | 20.000     |             |                                                                                                    |     |
| Laporan Laba Rugi                  | 4              | 18/06/2022                      | BRM220618000001 | 111 - Kas                      | Biaya Pengeluaran         |            | 20.000      |                                                                                                    |     |
| • Keluar                           |                |                                 |                 | Total                          |                           | Rp 108.000 | Rp 108.000  |                                                                                                    |     |

Sumber : Hasil Penelitian (2022)

Gambar 19. Antar Muka Laporan Jurnal Umum

http://jurnal.bsi.ac.id/index.php/justian

Vol. 03, No. 2, September 2022, pp. 01~11 ISSN: 2721-7523

#### 5. Antar Muka Laporan Laba Rugi

Antar Muka Laporan laba rugi digunakan untuk menampilkan laporan laba rugi dan juga bisa mengelola seperti cetak pdf dan hapus.

| 😥 Aplikasi Penjualan Toko Kharisma 🗙    | C 🔀 Laporar    | Jurnal 18/06/2022             | S.D 2: × +      |                                         |                           |            |             | Image: Contract of the second second seco | 0 |
|-----------------------------------------|----------------|-------------------------------|-----------------|-----------------------------------------|---------------------------|------------|-------------|----------------------------------------------------------------------------------------------------|---|
| ← → C ③ localhost/ta_air                | r_dan_gas/inde | x.php/laporan_la              | abarugi         |                                         |                           |            | Ê           | * * •                                                                                                    | • |
| Kikis                                   |                |                               |                 |                                         |                           |            |             |                                                                                                    |   |
| SEBAGAL: KEUANGAN<br>Ø Beranda          | Dari Ta<br>mm/ | inggal<br>'dd/yyyy            | s/I             | Laporan<br>Sampai Tanggal<br>mm/dd/yyyy | Laba Rugi                 |            |             |                                                                                                    |   |
| kuntansi<br>Data Akuntansi >            | -              |                               |                 | 🔒 Cetak                                 | 😂 Reset Data              |            |             |                                                                                                    |   |
| APORAN KEUANGAN<br>I Laporan Keuangan 🗸 | Lap            | oran Laba Rug<br>🗸 entries pe | i<br>er page    |                                         |                           |            | Search      |                                                                                                    |   |
| Laporan Jurnal                          |                | Tanggal                       | No. Bukti       | Kode Akun                               | Keterangan                | Debet (Rp) | Kredit (Rp) | Action()                                                                                                    |   |
| Laporan Transaksi                       | 1              | 18/06/2022                    | PJL220618000001 | 111 - Kas                               | Hasil Transaksi Penjualan | 88.000     |             | 8                                                                                                    |   |
| Penjualan                               | 2              | 18/06/2022                    | PJL220618000001 | 121 - Pendapatan Penjualan              | Hasil Transaksi Penjualan |            | 88.000      |                                                                                                    |   |
| ●Laporan Barang<br>Masuk                | з              | 18/06/2022                    | BRM220618000001 | 500 - Pembelian                         | Biaya Pengeluaran         | 20.000     |             |                                                                                                    |   |
| ●Laporan Laba Rugi                      | 4              | 18/06/2022                    | BRM220618000001 | 111 - Kas                               | Biaya Pengeluaran         |            | 20.000      |                                                                                                    |   |
| • Keluar                                |                |                               |                 | Total                                   |                           | Rp 108.000 | Rp 108.000  |                                                                                                    |   |

Sumber : Hasil Penelitian (2022)

Gambar 20. Antar Muka Laporan Laba Rugi

6. Antar Muka Laporan Transaksi Penjualan Antar Muka Laporan transaksi penjualan digunakan untuk menampilkan laporan transaksi penjualan dan juga bisa mengelola seperti cetak pdf.

|                   | arisma × +                       |                 | en in Charles Barris Product | Actuality Palled |             |            |              |     |
|-------------------|----------------------------------|-----------------|------------------------------|------------------|-------------|------------|--------------|-----|
| → C ③ localho     | xst/ta_air_dan_gas/index.php/lap | ooran_transaksi |                              |                  |             |            | Q @ A .      |     |
| cis               | =                                |                 |                              |                  |             |            |              |     |
|                   | APLIKASI PENJUALAN PADA          | Трко            |                              |                  |             |            |              |     |
|                   |                                  | KHARISMA        |                              |                  |             |            |              |     |
|                   |                                  |                 | Laporan Tr                   | ansaksi Peni     | ualan       |            |              |     |
|                   | Dari Tanggal                     | S/D             | Sampai Tanggal               |                  |             |            |              |     |
|                   | mm/dd/yyyy                       |                 | mm/dd/yyyy                   |                  |             |            |              |     |
| aporan Keuangan > |                                  |                 | 🖨 Ce                         | tak 🞜 Reset Data |             |            |              | - 1 |
|                   |                                  |                 |                              |                  |             |            |              |     |
| Keluar            | 🖹 Laporan Transaksi              | Penjualan       |                              |                  |             |            |              |     |
|                   | 10 ~ entries pe                  | r page          |                              |                  |             |            | Search       |     |
|                   |                                  |                 |                              |                  |             |            |              |     |
|                   | W Nota No                        | Pelanggan       | Tanggal Transaksi            | Total barang     | Jumlah (Rp) | Dayar (Rp) | Kembali (kp) |     |
|                   | 1 PJL220803                      | 3000002 Desene  | 03/08/2022                   | 1                | 276.000     | 300.000    | 24.000       |     |
|                   | 2 PJL220618                      | 3000001 Dosono  | 18/06/2022                   | 1                | 88.000      | 88.000     | 0            | _   |
|                   |                                  | Total           |                              | 2                | Rp 364.000  |            |              |     |

Sumber : Hasil Penelitian (2022)

### Gambar 21. Antar Muka Laporan Transaksi Penjualan

#### D. Menu Tampilan Staff Inventory

- 1. Antar Muka Beranda Staff Inventory
  - Antar Muka beranda staff inventory digunakan untuk menampilkan beranda staff inventory.

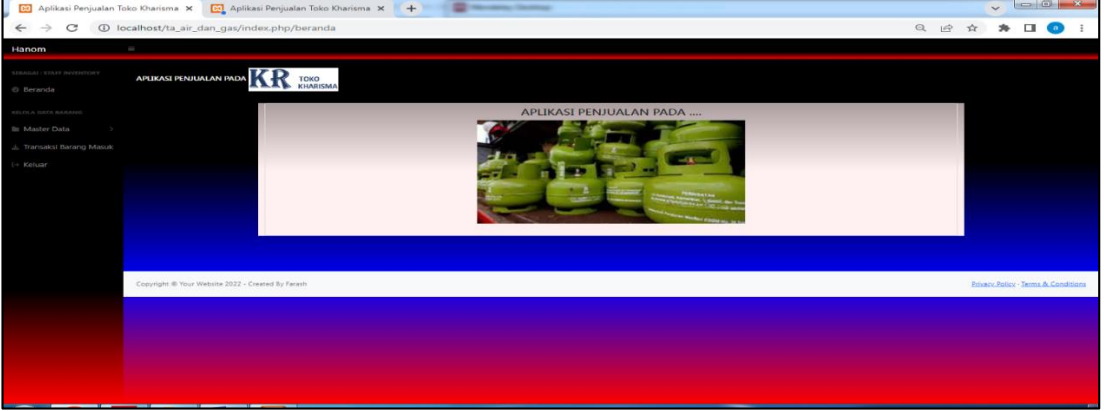

Sumber : Hasil Penelitian (2022)

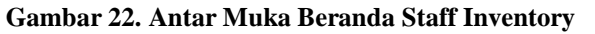

Vol. 03, No. 2, September 2022, pp. 01~11 ISSN: 2721-7523

#### 2. Antar Muka Data Barang

Antar Muka data barang digunakan untuk menampilkan data barang dan juga bisa mengelola data seperti tambah, melihat detail data barang edit dan juga hapus.

|                            |              | <u> </u>                     |                         | -             | the state of the state of the |                     |                     |          |            |            |       |            |
|----------------------------|--------------|------------------------------|-------------------------|---------------|-------------------------------|---------------------|---------------------|----------|------------|------------|-------|------------|
| Aplikasi Penjualan Toko Ki | narisma 🗙    | (+)                          |                         |               |                               |                     |                     |          |            | ~          |       |            |
| ← → C ③ localh             | ost/ta_air_d | lan_gas/index.php/b          | arang                   |               |                               |                     |                     | Q        |            | - 24       |       | <b>a</b> : |
| Hanom                      | =            |                              |                         |               |                               |                     |                     |          |            |            |       |            |
| SEBAGAL: STAFF INVENTORY   | APLIKAS      | II PENJUALAN PADA            | KR TOKO<br>KHARISMA     |               |                               |                     |                     |          |            |            |       |            |
| KELOLA DATA BARANG         | de Da        | iftar Barang                 |                         |               |                               |                     |                     |          |            |            |       |            |
| I Master Data              |              | + Tambah                     |                         |               |                               |                     |                     |          |            |            |       |            |
| 📥 Transaksi Barang Masuk   |              |                              |                         |               |                               |                     |                     |          |            |            |       |            |
| 🕀 Keluar                   | 10           | 10 × entries per page Search |                         |               |                               |                     |                     |          |            |            |       |            |
|                            | "            | Nama Barang                  | Keterangan              | Jumlah Satuan | Harga Satuan (Rp)             | Tanggal Daftar      | Tanggal Updated     | Tindakan |            |            |       |            |
|                            | 1            | Galon Isi Ulang              | Isi Ulang Air Galon     | 78            | 5.000                         | 2022-05-15 19:15:49 | 2022-08-03 09:34:51 |          | i C        | -          |       |            |
|                            | 2            | LPG 50 Kg                    | Tabung Isi Tabung + Isi | 9             | 188.000                       | 2022-05-14 18:08:59 | 2022-05-15 19:07:07 |          | i C        | -          |       |            |
|                            | 3            | LPG 12 Kg                    | Tabung Isi Tabung + Isi | 15            | 188.000                       | 2022-05-14 18:04:50 | 2022-05-15 18:53:26 | 1        | i C        | —          |       |            |
|                            | 4            | LPG 5,5 Kg                   | Tabung Isi Tabung + Isi | 8             | 88.000                        | 2022-05-15 18:52:36 | 2022-05-15 18:52:16 | 1        | i 🕑        | -          | 1     |            |
|                            | Showi        | ng 1 to 4 of 4 entries       |                         |               |                               |                     |                     |          |            |            |       |            |
|                            |              |                              |                         |               |                               |                     |                     |          |            |            |       |            |
|                            | Copyright    | © Your Website 2022 - (      | Created By Farash       |               |                               |                     |                     |          | Privacy Po | alicx - Te | s.s.s | Conditions |

Sumber : Hasil Penelitian (2022)

#### Gambar 23. Antar Muka Data Barang

#### 3. Antar Muka Detail Barang

Antar muka detail barang digunakan untuk menampilkan detail barang

| 🔀 Aplikasi Penju | ualan Toko Kharisma           | × (+)                 |           | -  | ~   |                           | ×          |
|------------------|-------------------------------|-----------------------|-----------|----|-----|---------------------------|------------|
| ← → C            | Iocalhost/ta_a                | iir_dan_gas/index.ph  | p/barang/ | QB | ☆ ★ | - 🗖 🧕                     | :          |
| Hanom            | -                             |                       |           |    |     |                           |            |
|                  |                               | KR TOKO<br>KHARISMA   |           |    |     |                           |            |
|                  | Detail Bara                   | ng                    | © Kembali |    |     |                           |            |
|                  | Kode                          | : 5                   |           |    |     |                           |            |
|                  | Nama Barang                   | : Galon               |           |    |     |                           |            |
|                  | Туре                          | : Null                |           |    |     |                           |            |
|                  | Jumlah Satuan                 | : 78                  |           |    |     |                           |            |
|                  | Harga Satuan (Rp)             | : 5,000               |           |    |     |                           |            |
|                  | Tanggal Daftar                | : 2022-05-15 19:15:49 |           |    |     |                           |            |
|                  | Tanggal Updated               | 37                    |           |    |     |                           |            |
|                  | Petugas                       | : Jaka Purnomo        |           |    |     |                           |            |
|                  |                               |                       |           |    |     |                           |            |
|                  |                               |                       |           |    |     |                           |            |
|                  |                               |                       |           |    |     |                           |            |
|                  | Copyright © Your Website 2022 | Created By Farash     |           |    | Ph  | ivacy Policy - Terms Br C | Conditions |

Sumber : Hasil Penelitian (2022)

4.

#### Gambar 24. Antar Muka Detail Barang

Antar Muka Daftar Supplier Antar Muka daftar suplier digunakan untuk menampilkan daftar data supplier dan juga bisa mengelola data seperti tambah, lihat detail, edit dan hapus.

| $e \rightarrow c$ | <li>Ioca</li> | alhost/ta_air_dan_ga    | s/index.ph                | p/suppli          | er G             |                     | \$       | *      |   |  |
|-------------------|---------------|-------------------------|---------------------------|-------------------|------------------|---------------------|----------|--------|---|--|
| anom              |               |                         |                           |                   |                  |                     |          |        |   |  |
| Beranda           | APLIKASI      | ENJUALAN PADA           | KO<br>ARISMA              |                   |                  |                     |          |        |   |  |
|                   |               |                         | Daf                       | tar Su            | upplie           | er                  |          |        |   |  |
|                   |               |                         |                           | + <u>Tambah</u>   | Data             |                     |          |        |   |  |
| Keluar            | 10 ~          | entries per page        |                           |                   |                  |                     |          | Search |   |  |
|                   | -             | Nama Supplier           | Nomor<br>Telp<br>Supplier | Tanggal<br>Daftar | Tanggal<br>Input | Tanggal<br>Perbanal | Tindakan |        |   |  |
|                   |               | APPENDA DADARTILA PARAA | 0896 9378                 | 2022-05-16        | 2022 05 16       |                     |          | i C    | - |  |
|                   | 1             | MELONA DARAGUITA DARMA  | 2220                      |                   | Techens          |                     |          |        |   |  |

Sumber : Hasil Penelitian (2022)

Gambar 25. Antar Muka Daftar Supplier

Vol. 03, No. 2, September 2022, pp. 01~11 ISSN: 2721-7523

5. Antar Muka Daftar Barang Masuk

Antar Muka daftar barang masuk digunakan untuk menampilkan daftar data bnarang masuk dan juga bisa mengelola data seperti tambah, lihat detail dan hapus.

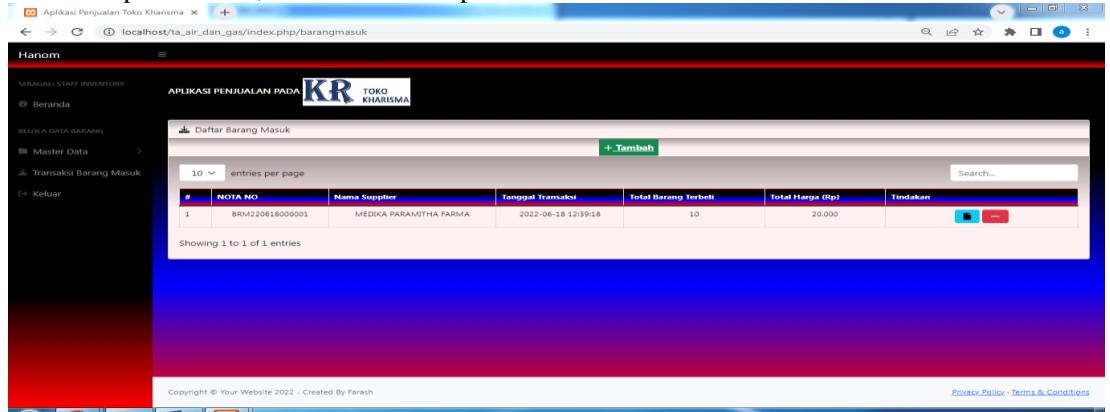

Sumber : Hasil Penelitian (2022)

Gambar 26. Antar Muka Daftar Barang Masuk

#### 4. KESIMPULAN

- a. Aplikasi ini maka akan memudahkan pihak admin, kasir, staff inventory dan keuangan dalam menyimpan data dan mencari data transaksi dimana yang sebelumnya harus mencari dokumen dengan cara manual menjadi terkomputerisasi dengan fitur pencarian dan penyimpanan yang ada pada aplikasi Penjualan Gas Elpiji Dan Depot Air berbasis website ini.
- b. Sistem informasi penjualan gas elpiji dan depot air pada Toko kharisma Kubu Raya dikelola 4 level pengguna yaitu admin, kasir, staff inventory dan dan keuangan. admin dapat mengelola data laporan keuangan, laporan jurnal, laporan transaksi penjualan, laporan barang masuk, laporan laba rugi sedangkan kasir dapat mengelola data barang, data pelanggan, transaksi penjualan, data barang masuk sedangkan staff inventory dapat mengelola data barang , data supplier, transaksi barang masuk dan keuangan dapat mengelola data akun, data beban data keuangan laporan jurnal, laporan transaksi penjualan, laporan barang masuk, laporan barang masuk, laporan laba rugi sedangkan kasir dapat mengelola data barang , data supplier, transaksi penjualan, laporan barang masuk, laporan laba rugi sedangkan keuangan dapat mengelola data akun, data beban, laporan jurnal, laporan transaksi penjualan, laporan jurnal, laporan barang masuk, laporan laba rugi. Setelah diuji coba oleh pemilik toko, dengan adanya aplikasi penjualan gas elpiji dan depot air ini maka dapat memudahkan dalam penyimpanan data dan pelaporan transaksi penjualan dan juga dapat meningkatkan efisiensi pelaporan penjualan dari yang sebelumnya tulis tangan dimana harus menyiapkan buku besar dan alat tulis menjadi terkomputerisasi dengan hanya memerlukan komputer dan juga jaringan internet.

#### UCAPAN TERIMA KASIH

Alhamdulillah, dengan mengucapkan puji syukur kehadirat Allah SWT, yang telah melimpahkan rahmat dan karunia-Nya, sehingga pada akhirnya penulis dapat menyelesaikan pembuatan paper ini dengan baik. Terima kasih juga penulis sampaikan kepada pihak Toko Kharisma, para reviewer serta kepada pihak penerbit yang telah berkenan untuk menerbitkan paper ini.

#### REFERENSI

- [1]. Ziliwu, C. (2021). Rancang Bangun Sistem Informasi Penjualan Produk Handmade Berbas. *Jurnal Mahajana Informasi*, 6(1), 16.
- [2]. Hidayah A, Syarif M, Latifah L, Nurmalasari N. (2022). Sistem Informasi Akuntansi Peminjaman Dan Pembayaran Angsuran Berbasis Web Pada Kantor Unit Pengelolaan Kegiatan (UPK) Sejangkung. Jurnal Sistem Informasi Akuntuntansi, 3(1), 1–11. <u>https://doi.org/10.31294/justian.v3i1.1126</u>
- [3]. Yulia Y, Diaz Arizona N, Anisa T. (2021). Sistem Informasi Akuntansi Pendapatan Jasa Dan Penjualan Suku Cadang Pada Bengkel Podomoro Motor Pontianak Berbasis Web. Jurnal Sistem Informasi Akuntansi, 2(2), 86–94. <u>https://doi.org/10.31294/justian.v2i02.975</u>